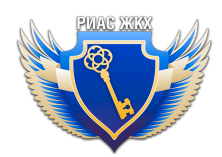

## Взаиморасчеты с юридическими лицами. Инструкция

Версия 1.1 от "16" мая 2025 г.

## Введение

Данный раздел предназначен для внесения информации о взаиморасчетах с юридическими лицами, которые распределяют и предоставляют коммунальные ресурсы в **жилые объекты**. Вносить сведения о взаиморасчетах необходимо вручную за отчетные периоды.

Для доступа к сервису перейдите в пункт меню "Взаиморасчеты с Юр.Л."

## Поиск информации о состоянии расчетов

- 1. Для поиска записей воспользуйтесь фильтрами. Необходимо выбрать хотя бы один из критериев: период, договор, контрагент
- 2. Чтобы найти информацию по неактивным договорам, поставьте галочку "Показывать неактивные ДРСО"

|                                          |                                                                                | $\sim$ |
|------------------------------------------|--------------------------------------------------------------------------------|--------|
| Реестр                                   |                                                                                |        |
| Информация<br>Для поиска необходимо выбр | О СОСТОЯНИИ РАСЧЕТОВ<br>ать хотя бы один критерий: период, договор, контрагент |        |
| Подразделение                            | Все подразделения                                                              | ¥      |
| Автор                                    | Все сотрудники                                                                 | T      |
| Договор                                  | Начните вводить номер договора                                                 | •      |
| Период                                   | 04 2025                                                                        |        |
| Статус запроса                           | Bce                                                                            | T      |
| Организация -<br>вторая сторона договора | Начните вводить наименование                                                   | •      |
| Показывать неактивные ДРС                | 0                                                                              |        |
| Найти                                    |                                                                                |        |

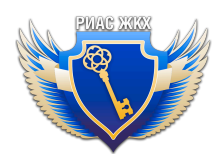

- 3. После нажатия кнопки "Найти" отобразятся результаты поиска со следующими столбцами:
- Номер и дата договора. Поиск осуществляется только по активным договорам с юридическими лицами.
- Название контрагента. Организация вторая сторона договора.
- Период
- Начислено
- Поступило
- Задолженность
- Переплата
- Автор пользователь, внесший информацию о взаиморасчетах
- Итого общая сумма по всем контрагентам

|     |       |                                    |                         |                   |           |           |               |           |                |                       |                      | ~            |
|-----|-------|------------------------------------|-------------------------|-------------------|-----------|-----------|---------------|-----------|----------------|-----------------------|----------------------|--------------|
| Пок | азаны | записи <b>1-20</b> из <b>147</b> . |                         |                   |           |           |               |           | Записей        | на страницу           | <b>20</b> 50         | 100          |
|     | N₂    | № и дата договора                  | Название<br>контрагента | Период            | Начислено | Поступило | Задолженность | Переплата | Автор          | Статус                |                      |              |
|     |       |                                    |                         | ИТОГО:            | 769       | 547       |               |           |                |                       |                      |              |
|     | 1     |                                    | АО "УК                  | Апрель<br>2025 г. | 1         | 1         | 1             | 1         | Сотрудник Т.П. | Черновик<br>(новый)   | Редактиро<br>информа | овать<br>цию |
|     | 2     |                                    | 000 "УК                 | Апрель<br>2025 г. | 200       | 200       | 0             | 0         | Сотрудник Т.П. | Размещен в<br>ГИС ЖКХ | Редактиро<br>информа | овать<br>цию |
|     | 3     |                                    | ТСН                     | Апрель<br>2025 г. | 100       | 0         | 0             | 0         | Сотрудник Т.П. | Черновик<br>(новый)   | Редактиро<br>информа | овать<br>цию |

4. Чтобы внести информацию о взаиморасчетах воспользуйтесь кнопкой "Добавить"

| Показань | ы записи <b>1-20</b> из <b>148</b> . |                      |                   |           |           |               | Записей   | на страницу       | <b>20</b> 50 100            |
|----------|--------------------------------------|----------------------|-------------------|-----------|-----------|---------------|-----------|-------------------|-----------------------------|
| N₂       | № и дата договора                    | Название контрагента | Период            | Начислено | Поступило | Задолженность | Переплата | Автор             |                             |
| 1        | №<br>2017 г.                         | 000                  | Апрель<br>2025 г. | 100       | 0         | 0             | 0         | Сотрудник<br>Т.П. | Редактировать<br>информацию |
| 2        | №<br>июн. 2015 г.                    | ТСН                  | Апрель<br>2025 г. | 0         | 0         | 0             | 0         | E                 | Добавить                    |
| 3        | №<br>2018 г.                         | 000                  | Апрель<br>2025 г. | 0         | 0         | 0             | 0         |                   | Добавить                    |

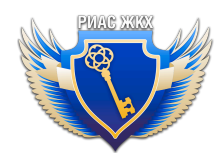

5. Если информация о взаиморасчетах добавлена, то появится кнопка "Редактировать информацию". Нажав на нее, можно отредактировать уже внесенные данные.

| Показаны | і записи <b>1-20</b> из <b>148</b> . |                      |                   |           |           |               | Записей   | на страницу       | <b>20</b> 50 100            |  |
|----------|--------------------------------------|----------------------|-------------------|-----------|-----------|---------------|-----------|-------------------|-----------------------------|--|
| N₂       | № и дата договора                    | Название контрагента | Период            | Начислено | Поступило | Задолженность | Переплата | Автор             |                             |  |
| 1        | №<br>2017 г.                         | 000                  | Апрель<br>2025 г. | 100       | 0         | 0             | 0         | Сотрудник<br>Т.П. | Редактировать<br>информацию |  |
| 2        | №<br>июн. 2015 г.                    | ТСН                  | Апрель<br>2025 г. | 0         | 0         | 0             | 0         |                   | Добавить                    |  |
| 3        | №<br>2018 г.                         | 000                  | Апрель<br>2025 г. | 0         | 0         | 0             | 0         |                   | <u>Добавить</u>             |  |

## Внесение информации о состоянии расчетов

1. Нажмите кнопку "Добавить", чтобы внести информацию. Или кнопку "Редактировать информацию", если нужно внести изменения.

| Показаны записи 1-20 из 148. Записей на страницу 20 50 100 |                   |                      |                   |           |           |               |           |                   |                             |
|------------------------------------------------------------|-------------------|----------------------|-------------------|-----------|-----------|---------------|-----------|-------------------|-----------------------------|
| N₂                                                         | № и дата договора | Название контрагента | Период            | Начислено | Поступило | Задолженность | Переплата | Автор             |                             |
| 1                                                          | №<br>2017 г.      | 000                  | Апрель<br>2025 г. | 100       | 0         | 0             | 0         | Сотрудник<br>Т.П. | Редактировать<br>информацию |
| 2                                                          | №<br>июн. 2015 г. | ТСН                  | Апрель<br>2025 г. | 0         | 0         | 0             | 0         |                   | Добавить                    |

2. Введите информацию о состоянии расчетов.

|            |                                 |                        |                 | $\sim$ |  |  |  |  |  |  |
|------------|---------------------------------|------------------------|-----------------|--------|--|--|--|--|--|--|
| Реестр     | <b>ж</b><br>Удалить             | Аннулировать<br>запись |                 |        |  |  |  |  |  |  |
| Инфо       | Информация о состоянии расчетов |                        |                 |        |  |  |  |  |  |  |
|            |                                 |                        |                 |        |  |  |  |  |  |  |
| Статус     |                                 | ι                      | ерновик (новый) |        |  |  |  |  |  |  |
| Период     |                                 | ŀ                      | прель 2025 г.   |        |  |  |  |  |  |  |
| Договор    |                                 | 1                      | 6               |        |  |  |  |  |  |  |
| Контрагент |                                 |                        |                 |        |  |  |  |  |  |  |
|            |                                 |                        |                 |        |  |  |  |  |  |  |
| Начислено  |                                 |                        |                 |        |  |  |  |  |  |  |
| Поступило  |                                 |                        |                 |        |  |  |  |  |  |  |
| Задолженн  | ость                            |                        |                 |        |  |  |  |  |  |  |
| Переплата  |                                 |                        |                 |        |  |  |  |  |  |  |

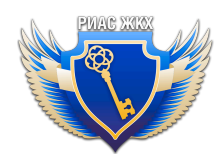

 При необходимости загрузите сведения о документах, подтверждающих факт поставки ресурсов, выполнения работ, оказания услуг (акты сверки).
Файлы должны быть размером не более 5 Мб, формата pdf, docx, doc, rtf, txt, jpeg, jpg, bmp, tif, tiff, gif, odt, xls, xlsx, png.

| Начислено                                                                                                 |                                                                                                    |                               |  |
|----------------------------------------------------------------------------------------------------|----------------------------------------------------------------------------------------------------|-------------------------------|--|
| Поступило                                                                                                 |                                                                                                    |                               |  |
| Задолженность                                                                                             |                                                                                                    |                               |  |
| Переплата                                                                                                 |                                                                                                    |                               |  |
| Сведения о документах, подтвер:<br>Файлы должны быть размером не более 5 Мб. формата р<br>Прикрепить файл | ждающих факт поставки ресурсов, выпс<br>df. docx. doc. rtf. bit. jpeg. jpg. bmp. tif. tiff. gif. odt. xis, xisx. png. | олнения работ, оказания услуг |  |
| Сохранить Подготовить к отправке в Г                                                                      | ис жкх                                                                                                    |                               |  |

 После заполнения всех нужных данных нажмите "Сохранить" Чтобы отправить информацию нажмите кнопку "Подготовить к отправке в ГИС ЖКХ"

| lачислено                                                                                                    | 100                                                                                                    |                                                    |
|----------------------------------------------------------------------------------------------------|----------------------------------------------------------------------------------------------------|----------------------------------------------------|
| Тоступило                                                                                                    | 0                                                                                                    |                                                    |
| Залолженность                                                                                                    | 0                                                                                                    |                                                    |
| agonicentroero                                                                                                    | 0                                                                                                    |                                                    |
| Іереплата                                                                                                    | Q                                                                                                    |                                                    |
| Іереплата                                                                                                    | 0                                                                                                    |                                                    |
| Іереплата                                                                                                    | 0                                                                                                    |                                                    |
| Іереплата<br>Бедения о документа<br>чала должна быть размером не боле                                                 | о<br>, подтверждающих факт поставки ресур<br>15 Мо, формата pdf, docx, doc, rtf, txt, Ipeg, Jog, brmp, tif, tiff, gf, odt, xis, 1   | :ов, выполнения работ, оказания услуг              |
| Тереплата<br>Сведения о документа<br>найлы должны быть размером не боле                                               | 0<br>с, подтверждающих факт поставки ресур<br>ISM6, формата pdf, docx, doc, rtf, txt. jpeg. jpg, bmp, tif, tiff, gf, odt, xis, ;    | сов, выполнения работ, оказания услуг<br>lsx. prg. |
| Тереплата<br>Сведения о документа<br>зайлы должны быть размером не боле<br>Прикрепить файл                            | 0<br>С, ПОДТВЕРЖДАЮЩИХ факт поставки ресур<br>15 Мб. формата pdf. docx. doc. rtf. txt. jpeg. jpg. bmp. tf. tiff. gf. odt. xis. :    | сов, выполнения работ, оказания услуг<br>lsx. png. |
| Тереплата<br>Сведения о документа<br>зайлы должны быть размером не боле<br>Прикрепить файл<br>IMG_20250422_143414.jpg | 0<br>с, подтверждающих факт поставки ресур<br>s 5 MG, формата pdf, dock, doc, rtf, brt, jpeg, jpg, bmp, tif, tiff, gif, odt, xis, s | сов, выполнения работ, оказания услуг<br>lsx. prg. |

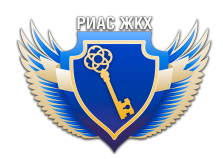

После отправки в ГИС ЖКХ запись перейдет в статус "Ожидает отправки в ГИС ЖКХ". Если по какой то причине вы передумали отправлять, воспользуйтесь кнопкой "Отклонить"

|            |                     |                 |                        |                 |             |  |  | $\checkmark$ |
|------------|---------------------|-----------------|------------------------|-----------------|-------------|--|--|--------------|
| Реестр     | <b>ж</b><br>Удалить | Стклонить       | Аннулировать<br>запись |                 |             |  |  |              |
| Инфо       | рмация              |                 | оянии рас              | четов           |             |  |  |              |
| Информа    | ция о состоянии     | расчетов успешн | о сохранена и подгото  | влена к отправк | е в ГИС ЖКХ |  |  | ×            |
|            |                     |                 |                        |                 |             |  |  |              |
| Статус     |                     |                 | Ожидает отправки в     | ГИС ЖКХ         |             |  |  |              |
| Период     |                     |                 | Апрель 2025 г.         |                 |             |  |  |              |
| Договор    |                     |                 | N₂ '                   |                 |             |  |  |              |
| Контрагент |                     |                 |                        |                 |             |  |  |              |

Если нужно аннулировать запись, уже размещенную в ГИС ЖКХ, нажмите кнопку "Аннулировать запись"

|           |                     |                        |                    |   |  | $\sim$ |
|-----------|---------------------|------------------------|--------------------|---|--|--------|
| Реестр    | <b>ж</b><br>Удалить | Аннулировать<br>запись | <b>←</b>           |   |  |        |
| Инфо      | ормаци              | я о состо              | –<br>янии расчетов | ł |  |        |
| Статус    |                     | ı                      | ерновик (новый)    |   |  |        |
| Период    |                     | /                      | прель 2025 г.      |   |  |        |
| Договор   |                     | 1                      | Q                  |   |  |        |
| Контраген | r                   |                        |                    |   |  |        |

Если нужно удалить информацию о состоянии расчетов за период, нажмите кнопку "Удалить". Это можно сделать только до отправки в ГИС ЖКХ.

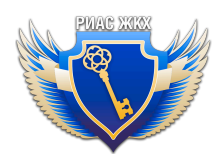

|           |                                 |                  |  |  | $\sim$ |  |  |  |  |
|-----------|---------------------------------|------------------|--|--|--------|--|--|--|--|
| Реестр    | Удалить Аннулироват<br>запись   | ь                |  |  |        |  |  |  |  |
| Инф       | Информация о состоянии расчетов |                  |  |  |        |  |  |  |  |
|           |                                 |                  |  |  |        |  |  |  |  |
| Статус    |                                 | Черновик (новый) |  |  |        |  |  |  |  |
| Период    |                                 | Апрель 2025 г.   |  |  |        |  |  |  |  |
| Договор   |                                 | No               |  |  |        |  |  |  |  |
| Контраген | IT                              |                  |  |  |        |  |  |  |  |